# FICHE PRATIQUE : RÉSOLUTION D'ÉQUATIONS

## <u>Secondaire</u>

# Équations

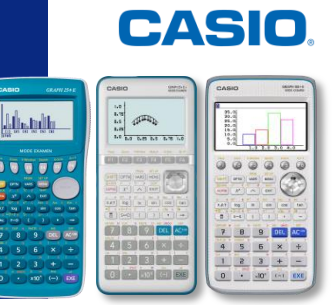

### Menu Équation

| Equation                                                                | Le menu Équation permet de résoudre plusieurs types d'équations :                                                                                                    |
|-------------------------------------------------------------------------|----------------------------------------------------------------------------------------------------|
| Sélectionner type-bX<br>F1:Système<br>F2:Polynomiale +C=0<br>F3:Solveur | <ul> <li>F1 {SIMUL} : résolution d'un système d'équations à plusieurs inconnues (jusqu'à 6)</li> <li>F2 {POLY} : résolution d'une équation polynomiale (jusqu'au degré 6)</li> <li>F3 {SOLVER} : résolution d'autres types d'équations</li> </ul> |

## F1 {SIMUL}

| <pre>MathRedNorm1 d/cReal Système Aucune donnée en mémoire Nombre d'inconnues? 2 3 4 5 6</pre> | Nous allons résoudre le système de 3 équations à 3 inconnues :<br>$ \begin{cases} 2a + 3b - c = -5 \\ 3a + 6b + 2c = -7 \\ -2a - 9b + c = 3 \end{cases} $ Dans le menu Équation choisissons "Système" et 3 inconnues :<br>F1{SIMUL}<br>F2{3} |
|------------------------------------------------------------------------------------------------|----------------------------------------------------------------------------------------------------|
| $\begin{array}{                                    $                                           | Nous entrons alors l'ensemble des coefficients du système.<br>F1{SOLVE} → Résolution du système                                                                                                    |
| $\begin{array}{                                    $                                           | Visualisation des résultats.<br>A l'aide de la touche , nous pouvons aussi nous déplacer sur les solutions afin d'obtenir la valeur exacte.                                                                                                  |

### F2 {POLY}

| <pre>BathRadNorm1 d/c]Real Polynomial Donnée existante</pre>                                                                                               | Nous allons résoudre l'équation du second degré :<br>$-8x^2 + 2x + 21 = 0$<br>Dans le menu Équation choisissons "Polynomiale" et degré 2 :<br>[F2]{POLY}                                                                                                    |
|----------------------------------------------------------------------------------------------------|----------------------------------------------------------------------------------------------------|
| Degré?<br>2 3 4 5 6                                                                                                    | <b>[F1]</b> {2}<br>Remarque : pour résoudre des équations dans $\mathbb{C}$ , le réglage devra<br>être préalablement effectué dans le SETUP ( <b>SHET</b> ) <b>(ENU</b> puis réglage<br>du "Complex Mode" sur " $a + bi$ " <b>F2</b> ou " $r \angle \theta$ " <b>F3</b> ). |
| $ \begin{array}{c c} \hline \hline \hline \hline \hline \hline \hline \hline \hline \hline \hline \hline \hline \hline \hline \hline \hline \hline \hline$ | Nous entrons alors l'ensemble des coefficients de l'équation.                                                                                                    |
| SOLVE DELETE CLEAR EDIT                                                                                                    | [F1]{SOLVE} → Résolution de l'équation                                                                                                    |

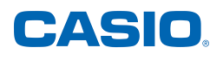

| $\begin{array}{                                    $ | Visualisation des résultats.                                                                                   |
|------------------------------------------------------|----------------------------------------------------------------------------------------------------|
| REPEAT                                               | A l'aide de la touche , nous pouvons aussi nous déplacer sur les solutions afin d'obtenir les valeurs exactes. |

#### F3 {SOLVER}

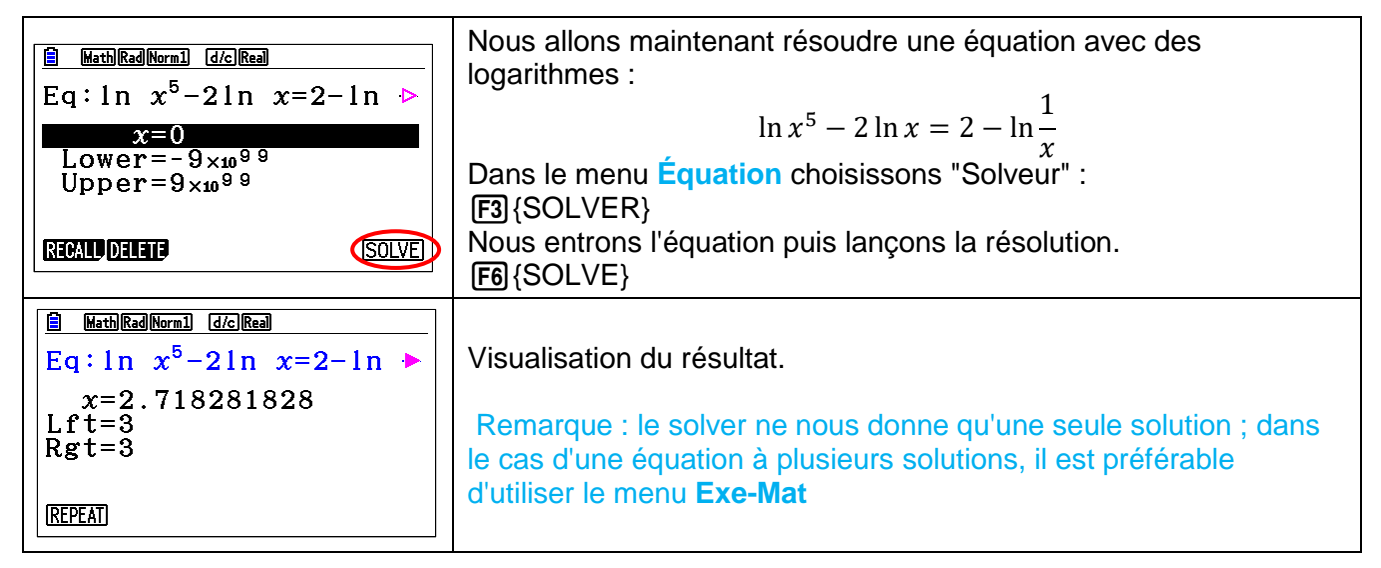

#### Menu Exe-Mat

| fonction à l'aide de la touche (PTN), puis :<br>[4]{CALC}<br>[5]{SolveN}<br>Nous allons entrer une équation puis valider avec la touche [EE] :<br>$\sin x = \cos x$<br>Remarque : Il est possible d'utiliser une autre variable que x, mais il<br>est alors nécessaire de l'indiquer :<br>SolveN( $\sin A = \cos A$ , A)                                                                                                    |
|----------------------------------------------------------------------------------------------------|
| Lorsqu'il existe plusieurs solutions, un message nous l'indique.<br>Il faut alors appuyer sur la touche EXIT.                                                                                                    |
| Visualisation de la valeur exacte de 10 solutions.                                                                                                    |
| A l'aide de la touche $\bigcirc$ , nous pouvons aussi nous déplacer sur les solutions afin les visualiser toutes.<br>Pour obtenir d'autres solutions, il est possible d'indiquer un intervalle de résolution.<br>Il faut alors indiquer à la suite de l'équation à résoudre, la variable utilisée puis les bornes inférieure et supérieure de l'intervalle de résolution :<br>SolveN(sin $x = cos x$ , $x$ , $-100$ , $-20$ ) |
|                                                                                                    |

Retrouvez toutes nos ressources pédagogiques sur www.casio-education.fr/be-fr/